# SWE-MED COI Data Downloader

USER MANUAL

## Introduction

Welcome to the SWE-MED COI Data Downloader!

This website is designed to facilitate the retrieval of data files from the COI observatory.

This manual will guide you through the process of using this portal effectively.

## Getting Started

Upon visiting the website,

<u>https://www.mat.uc.pt/~obsv/SWE-</u> <u>MED/SWE-MED\_downloader\_final.html</u>

you'll be presented with a page displaying various functionalities to retrieve specific data files.

Learn more about this website You'll find this link at the top right corner, providing detailed information about the website, its creators, and the project it's associated with.

#### **SWE-MED COI data downloader**

Original files IAGA2002 format Calibrated data

Start Date: mm/dd/yyyy 🗂 End Date: mm/dd/yyyy 🗂 Filter

Select All Clear Selection

Download Selected Files

Welcome to SWE-MED Data Access Portal!

Thank you for choosing the SWE-MED Data Access Portal, an application designed to facilitate the retrieval of data files from the SWE-MED website.

Learn more about this website

Instructions for Data Retrieval:

1. Choose Data Format (Opt for one of the following data formats):

a) 'Original files'

b) 'IAGA2002 format'

c) 'Calibrated data'

2. Select a Start and End Date: Choose the time period for which you wish to obtain data and click "Filter".

3. Choose the specific data files you would like to download from the provided list or use the "Select All" option to download all available files.

4. Initiate Download: Click the 'Download Selected Files' button to commence the download process.

We appreciate your use of the SWE-MED Data Access Portal and hope it serves your data retrieval needs effectively.

Created in 2023 by Fernando J.G. Pinheiro (CITEUC) and Cristiana Francisco (CITEUC) in scope of project "SSA P3-SWE-XXXVII SWE Products for Southern Europe - Phase 1".

Close

## Instructions for Data Retrieval

Follow these steps to retrieve data files:

**1. Select Data Format**: Choose among the available data formats by clicking the respective buttons labeled accordingly.

> 'Original files' 'IAGA2002 format' 'Calibrated data'

2. Choose Date Range: Enter the desired Start Date and End Date in the provided input fields.

#### **3. Click the "Filter" button** to apply the date range.

#### Coi20231002raw.min Coi20231020raw.min coi20231011raw.min coi20231003raw.min coi20231012raw.min coi20231021raw.min Coi20231004raw.min Coi20231013raw.min Coi20231022raw.min coi20231014raw.min Coi20231023raw.min coi20231005raw.min coi20231006raw.min coi20231015raw.min coi20231024raw.min coi20231007raw.min □ coi20231016raw.min coi20231025raw.min Coi20231008raw.min □ coi20231017raw.min coi20231026raw.min coi20231009raw.min coi20231018raw.min coi20231027raw.min coi20231010raw.min coi20231019raw.min coi20231028raw.min

Exa

### **SWE-MED COI data downloader**

|                                                              |                           |                           |                           | Learn more about this website |  |  |  |  |  |  |  |
|--------------------------------------------------------------|---------------------------|---------------------------|---------------------------|-------------------------------|--|--|--|--|--|--|--|
| Original files IAGA2002 for                                  | mat Calibrated data S     | tep 1                     |                           |                               |  |  |  |  |  |  |  |
| tart Date: mm/dd/yyyy 🗇 End Date: mm/dd/yyyy 🗇 Filter Step 3 |                           |                           |                           |                               |  |  |  |  |  |  |  |
| Select All Clear Selection Step 2                            |                           |                           |                           |                               |  |  |  |  |  |  |  |
| Download Selected F                                          | iles                      |                           |                           |                               |  |  |  |  |  |  |  |
| mple: Original files                                         | s AGA2002 format Ca       | librated data             |                           |                               |  |  |  |  |  |  |  |
|                                                              |                           |                           |                           |                               |  |  |  |  |  |  |  |
| Start Date: 10/01/2023 D End Date: 12/06/2023 D Filter       |                           |                           |                           |                               |  |  |  |  |  |  |  |
| Select All Clear Selection                                   |                           |                           |                           |                               |  |  |  |  |  |  |  |
| 2                                                            | 0                         |                           | File                      | elist generated               |  |  |  |  |  |  |  |
| Downle                                                       | oad Selected Files        |                           |                           |                               |  |  |  |  |  |  |  |
|                                                              |                           |                           |                           |                               |  |  |  |  |  |  |  |
| $\Box$ coi20231029raw.min                                    | $\Box$ coi2023110/raw.min | $\Box$ coi20231110raw.min | $\Box$ coi20231125raw.min | $\Box$ coi20231204raw.min     |  |  |  |  |  |  |  |
| $\Box$ coi20231030raw.min                                    | $\Box$ coi20231109raw.min | $\Box$ coi20231117raw.min | □ coi20231127raw.min      | □ coi20231206raw.min          |  |  |  |  |  |  |  |
| □ coi20231101raw.min                                         | □ coi20231110raw.min      | □coi20231119raw.min       | □ coi20231128raw.min      |                               |  |  |  |  |  |  |  |
| □ coi20231102raw.min                                         | □ coi20231111raw.min      | □coi20231120raw.min       | □ coi20231129raw.min      |                               |  |  |  |  |  |  |  |
| □ coi20231103raw.min                                         | □ coi20231112raw.min      | □coi20231121raw.min       | □ coi20231130raw.min      |                               |  |  |  |  |  |  |  |
| □ coi20231104raw.min                                         | □ coi20231113raw.min      | □coi20231122raw.min       | □ coi20231201raw.min      |                               |  |  |  |  |  |  |  |
| □ coi20231105raw.min                                         | □ coi20231114raw.min      | □coi20231123raw.min       | □ coi20231202raw.min      |                               |  |  |  |  |  |  |  |
| □ coi20231106raw.min                                         | □ coi20231115raw.min      | □ coi20231124raw.min      | □ coi20231203raw.min      |                               |  |  |  |  |  |  |  |

## Instructions for Data Retrieval (cont.)

#### 4. File Selection:

- After filtering by date, a list of available files will be displayed.
- Select specific files for download by checking the corresponding checkboxes.
- Use "<u>Select All</u>" to mark all files or "<u>Clear Selection</u>" to uncheck all.

#### **5.** Initiate Download:

 Click the "<u>Download Selected</u> <u>Files</u>" button to start the download process for the selected files.

#### SWE-MED COI data downloader

| Original files IAGA2002 format Calibrated data         |                               |  |  |  |  |  |  |  |  |  |
|--------------------------------------------------------|-------------------------------|--|--|--|--|--|--|--|--|--|
| Start Date: 12/01/2023 🗇 End Date: 12/06/2023 🖨 Filter |                               |  |  |  |  |  |  |  |  |  |
| Select All Clear Selection Step 4                      |                               |  |  |  |  |  |  |  |  |  |
| Download Selected Files                                |                               |  |  |  |  |  |  |  |  |  |
| DEC0123.MIN DEC0223.MIN DEC0323.MIN DEC0423            | MIN CDEC0523 MIN CDEC0623 MIN |  |  |  |  |  |  |  |  |  |

#### File List Display:

- The list of files available for download will be shown based on your selected criteria (format and date range).
- Files meeting the specified date range will be displayed; others will be hidden.

#### SWE-MED COI data downloader

|                                                        |             |             |             |             | Learn more about this |  |  |  |
|--------------------------------------------------------|-------------|-------------|-------------|-------------|-----------------------|--|--|--|
| Original files IAGA2002 format Calibrated data         |             |             |             |             |                       |  |  |  |
| Start Date: 12/01/2023 🖨 End Date: 12/06/2023 🖨 Filter |             |             |             |             |                       |  |  |  |
| Select All Clear Selection                             |             |             |             |             |                       |  |  |  |
|                                                        |             |             |             |             |                       |  |  |  |
| Download Selected Files                                | Step 5      |             |             |             |                       |  |  |  |
| ✓ DEC0123.MIN ✓ DEC0223.MIN                            | DEC0323.MIN | DEC0423.MIN | DEC0523.MIN | DEC0623.MIN |                       |  |  |  |
|                                                        |             |             |             |             |                       |  |  |  |

Thank you for using the SWE-MED COI Data Downloader Website!